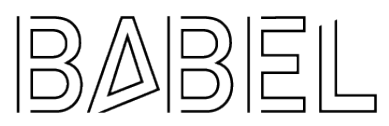

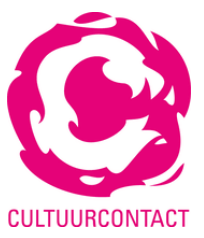

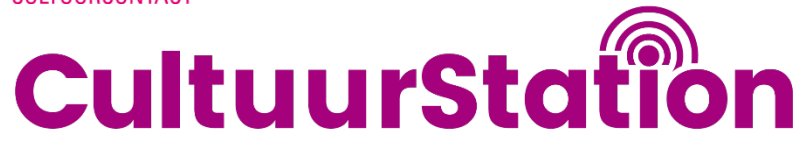

# Handleiding digitale ladekast

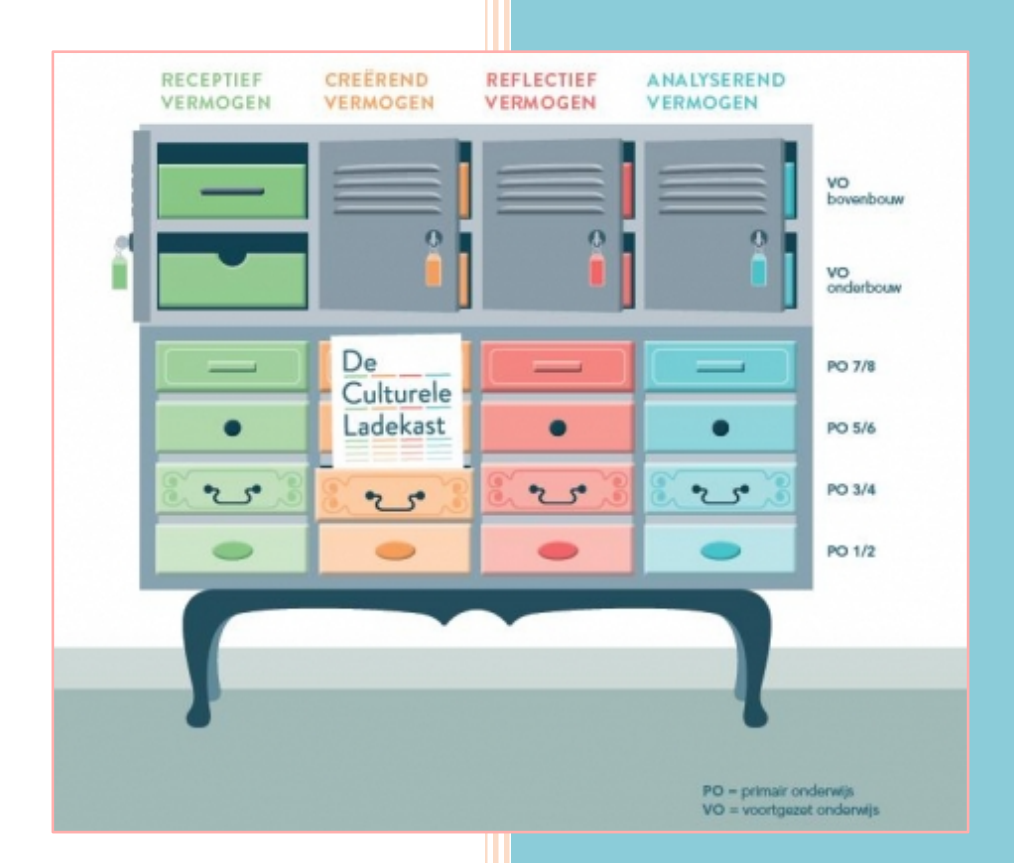

Martijn van de Kerkhof Digitale ladekast 13-3-2019

## Inhoud

| 1.    | Inloggen                      | 3 |
|-------|-------------------------------|---|
| 2.    | Groepen aanmaken              | 4 |
| 3.    | Activiteiten/Lessen toevoegen | 5 |
| 4.    | Lessen zoeken                 | 7 |
| 5. Be | erichten                      | 8 |

# 1. Inloggen

- 1. Ga naar <u>www.digitaleladekast.nl</u>
- 2. Klik op LOGIN

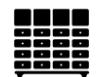

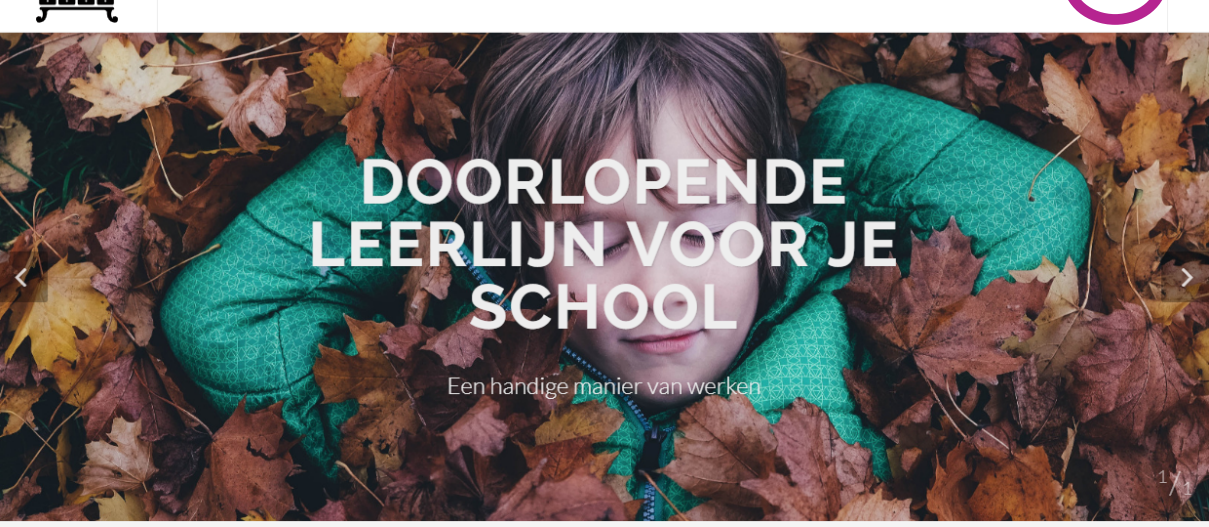

Welkom bij de digitale Ladekast

3. Vul je inlogcodes in.

LOGIN

ном

## 2. Groepen aanmaken

- 1. Klik op ONDERHOUD
  - welkom Martijn log off

    dans

    theater

    muziek

    beeldend

    literatuur

    erfgoed

    design

    beeldcultuur

    algemeen doorlopend

    2018-2019

    verversen
- 2. Klik op Groepen onderhoud

| Onderhoud 🗸          |
|----------------------|
| Overzicht Bouwstenen |
| Groepen<br>Onderhoud |

3. Scroll naar beneden naar voeg een nieuwe groep toe

| Voeg een nieuwe groep toe<br>Je maakt een nieuwe groep aan zonder link naar een bestaande groep uit een ander schooljaar |                                                |  |  |  |  |  |
|----------------------------------------------------------------------------------------------------|------------------------------------------------|--|--|--|--|--|
| Naam                                                                                                    |                                                |  |  |  |  |  |
|                                                                                                    |                                                |  |  |  |  |  |
| Omschrijving                                                                                                    |                                                |  |  |  |  |  |
|                                                                                                    |                                                |  |  |  |  |  |
| Jaarlaag                                                                                                    | PO jaar 1+2                                    |  |  |  |  |  |
| Jaar                                                                                                    | 2018-2019                                      |  |  |  |  |  |
|                                                                                                    | Bewaar de nieuwe groep voor het jaar 2018-2019 |  |  |  |  |  |

4. Maak per leerjaar of per groep een nieuwe groep aan. Verplichte velden zijn: naam, jaarlaag en jaar

# 3. Activiteiten/Lessen toevoegen

#### 1. Klik op Ladekast

|          | Ladekast | peken Berichten | Onderhoud <del>-</del> |            |         |        |              | welkom Martijn | log off  |
|----------|----------|-----------------|------------------------|------------|---------|--------|--------------|----------------|----------|
|          |          |                 |                        |            |         |        |              |                |          |
|          |          |                 |                        |            |         |        |              |                |          |
| dans     | theater  | muziek          | beeldend               | literatuur | erfgoed | design | beeldcultuur | algemeen doo   | orlopend |
| 2018-    | ·2019    |                 |                        |            |         |        |              | 2018-2019      | ٠        |
| Ververse | en       |                 |                        |            |         |        |              |                |          |
|          |          |                 |                        |            |         |        |              |                |          |

#### 2. Kies de juiste discipline

| dans | theater | muziek | beeldend | literatuur | erfgoed | design | beeldcultuur | algemeen doorlopend |
|------|---------|--------|----------|------------|---------|--------|--------------|---------------------|
|      |         |        |          |            |         |        |              |                     |

#### 3. Klik op de groep waarvoor je de activiteit toevoegt

| dans       | theater           | muziek | beeldend     | literatuur | erfgoed   | design      | beeldcultuur | algemeen doo    | orlopend |
|------------|-------------------|--------|--------------|------------|-----------|-------------|--------------|-----------------|----------|
| 2018-      | 2019              |        |              |            |           |             |              | 2018-2019       | ٠        |
| Groep 1-2  | 2 (PO jaar 1+2)   |        |              |            |           |             |              |                 |          |
| re         | eceptief vermogen | n      | creërend ver | mogen      | reflectio | ef vermogen | analy        | serend vermogen |          |
| Groop 2 (  | PO isar 2+4)      |        |              |            |           |             |              |                 |          |
| - Groeb 51 | r U laar 5†41     |        |              |            |           |             |              |                 |          |

#### 4. Klik op maak activiteit aan

| Groep 1-2 (PO jaar 1+2)  |                   |                     |                      |
|--------------------------|-------------------|---------------------|----------------------|
| receptief vermogen       | creërend vermogen | reflectief vermogen | analyserend vermogen |
| <b>Q</b> zoek activiteit |                   | L                   | maak activiteit aan  |

5. Geef de les een naam, vink de doelen aan van de les en klik op verder

| receptief vermogen                                                                                                    | creërend vermogen                                                                                                    | reflectief vermogen                                                                                             | analyserend vermog                                                                                                    |  |
|----------------------------------------------------------------------------------------------------|----------------------------------------------------------------------------------------------------|----------------------------------------------------------------------------------------------------|----------------------------------------------------------------------------------------------------|--|
| De leerling herkent muziek,<br>afkomstig uit verschillende<br>muziekstijlen en culturen, en kan het<br>verschil onderscheiden | De leerling kan in canon en<br>tegenmelodie eenvoudige liedjes<br>zingen met varaties in tekst en melodie<br>in overwegend het toongebied 'c-d'                                         | De leerling kan zijn eigen muzikale<br>uitingen bespreken in relatie tot werk<br>van muzikanten of thema        | De leerling kent verschillende<br>culturen, landen en religies die<br>vertegenwoordigd zijn in de eiger<br>omgeving in relatie met muziek |  |
| De leerling kan een associatie<br>leggen tussen een verhaal en de<br>muziek                                                   | De leerling kan met aandacht voor<br>articulatie en zuiverheid, zingen met<br>begeleiding van een instrument/cd/                                                                        | De leerling herkent de<br>gevoelswaarde en emoties die door<br>muziek worden opgeroepen en kan<br>deze benoemen | De leerling kent de relatie tuss<br>historie en een muzikale uiting                                                                       |  |
| De leerling kent/herkent<br>vormprincipes zoals herhaling,                                                                    | internet                                                                                                    | De leerling kan onder woorden<br>brengen wat de betekenis/boodschap                                             | De leerling kan in goed Nederk<br>een tekst maken op (bestaande)<br>muziek                                                                |  |
| vormeenheden zoals motief, thema en<br>muzikale zinnen                                                                        | bij liedjes evt. gebruik makend van het<br>Orff-instumentarium                                                                                                    | is                                                                                                    | De leerling kan Engelse woord<br>herleiden                                                                                                |  |
| De leerling kent verschillende<br>instrumentengroepen en herkent de<br>belangrijkste instrumenten aan hun                     | De leerling kan m.b.v. leerkracht/<br>professional korte speelstukjes<br>ontwerpen, noteren en muzikaal                                                                                 | De leerling kan respect en<br>waardering tonen voor de<br>zang/muziekstukken/ presentaties van<br>anderen       |                                                                                                    |  |
|                                                                                                    | De leerling kan experimenteren met<br>verschillende klankkleuren en<br>bespeelmogelijkheden die passen bij<br>het instrument                                                            | De leerling kan bewegingen<br>uitbeelden bij muzikale aspecten van<br>betekenisvolle situaties                  |                                                                                                    |  |
|                                                                                                    | De leerling kan bij het luisteren naar<br>muziek bewegen op de vorm (bv.<br>hernaling) en inhoud (bv. moiet) en op<br>grond daarvan een eenvoudige<br>choreografie bedenken en uitværen |                                                                                                    |                                                                                                    |  |
|                                                                                                    | De leerling kan m.b.v. een<br>leerkracht/ professional een zang- of<br>muziekstuk vormgeven en op een<br>podium presenteren                                                             |                                                                                                    |                                                                                                    |  |
|                                                                                                    | De leerling kent de musicus als<br>beroep in heden en verleden                                                                                                    |                                                                                                    |                                                                                                    |  |

- 6. Vul de velden in voor de les Verplichte velden: Naam, korte omschrijving, omschrijving, contactpersoon, duur)
- 7. Vink aan: Clusters Ik wil deze activiteit delen met cluster Regio
- 8. Klik op kies **bestande**n en voeg de lesvoorbereiding, eventuele foto's en pdf-bestanden toe.
- 9. Klik op bewaar aanpassingen

Je les is toegevoegd

## 4. Lessen zoeken

3.

1. Klik op zoeken boven in de balk

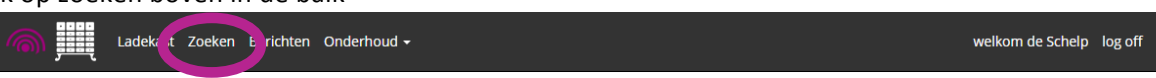

2. Bij filters kun je gericht zoeken.

| Filters                                                                                                    |      |                                                                                                    |
|----------------------------------------------------------------------------------------------------|------|----------------------------------------------------------------------------------------------------|
| Zoek:                                                                                                    |      |                                                                                                    |
|                                                                                                    |      | Vul con woord in: hijvoorhoold van io                                                                 |
| Leerlijn                                                                                                    |      | thema                                                                                                 |
| dans dans dans dans dans dans dans dans                                                                                               |      | Gericht zoeken binnen een leerlijn                                                                    |
| <b>Jaarlaag</b> PO jaar 1+2 PO jaar 3+4 PO jaar 5+6 PO jaar 7+8                                                                       |      | Gericht zoeken binnen een leerjaar                                                                    |
| Zoeken binnen een leero                                                                                                    | doel |                                                                                                    |
| Leerlijn                                                                                                    |      |                                                                                                    |
| dans theater muziek beeldend literatuur erfgoed design beeldcultuur algemeen doorlopend                                               |      | Indien er een leerlijn en een jaarlaag is<br>aangevinkt, kun je ook gericht zoeken op<br>een leerdoel |
| Jaarlaag                                                                                                    |      |                                                                                                    |
| PO jaar 1+2<br>PO jaar 3+4<br>PO jaar 5+6<br>PO jaar 7+8                                                                              |      |                                                                                                    |
| Bouwstenen                                                                                                    |      |                                                                                                    |
| receptief vermogen                                                                                                    |      |                                                                                                    |
| De leerling neemt een kunstwerk<br>aandachtig waar en onderzoekt welk<br>verhaal het vertelt                                          |      |                                                                                                    |
| De leerling ervaart dat hetzelfde<br>thema op verschillende manieren kan<br>worden vormgegeven en neemt dit<br>mee in zijn werkproces |      |                                                                                                    |
| De leerling kan gerichter kijken<br>naar vormen, kleuren, materialen en<br>technieken                                                 |      |                                                                                                    |
| De leerling ervaart de relatie tussen<br>vorm en functie van een beeldend werk                                                        |      |                                                                                                    |
| creërend vermogen                                                                                                    |      |                                                                                                    |
| De leerling kan experimenteren<br>met materiaal en techniek bij<br>tweedimensionaal werk en kan zijn<br>vaardigheden vergroten        |      |                                                                                                    |

## 5. Berichten

In het kopje berichten kun je zien wat de aanpassingen binnen de site zijn of wat er door de ons (Babel, CultuurContact en CultuurStation) is toegevoegd.

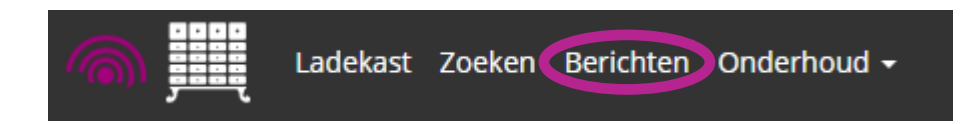